# Создание приложения управления базой данных *Sqlite* в *Lazarus*

Для управления базами данных подготовлено множество систем управления базами данных СУБД. Например, одной из наиболее распространенных СУБД является MicroSoft Office другие, Этот продукт, как и является Access. многие универсальным средством работы с базами данных, требующим усилий значительных для адаптации его под выполнение индивидуальных задач.

Поэтому одним из решений в этом случае является разработка специализированных приложений, предназначенных для создания, редактирования и использования определенной базы данных. Интегрировання среда Lazarus IDE может помочь в проектировании нужного приложения.

# 3.3.1 Подготовка проекта приложения

В начале разработки приложения нужно создать отдельную папку для проекта с помощью проводника Windows. Имя папки и имя проекта следует согласовать с преподавателем, оно должно содержать только латинские буквы, например *ABC Lazarus*.

Запустить интегрированную среду разработки приложений Lazarus и создать новый проект как приложение, *с*охранить проект в созданной специально для него папке.

Проверить успешность компиляции и запуска нового пустого проекта. Закрыть запущенный пустой проект.

Продолжить сборку проекта, т.е. продолжить добавлять визуальные и невизуальные компонеты, обеспечивая их функциональность необходимыми методами – процедурами.

Проверять работу добавленных элементов и периодическисохранять проект, используя пункты меню системы *Lazarus*.

При сохранении проекта создаются два файла \*.*pas* и \*.*lpr* (рисунок 3.1). Файл проекта (*lpr*) и файл модуля (*pas*) должны иметь разные имена.

| <b>⇒</b>      |     |
|---------------|-----|
| LAZA_OBORUD   | exe |
| LAZA_OBORUD   | lpi |
| LAZA_OBORUD   | lps |
| LAZA_OBORUD   | res |
| 🗟 unit1       | lfm |
| 🐼 unit 1      | pas |
| 🗟 LAZA_OBORUD | lpr |
| LAZA_OBORUD   | ico |
| isqlite3      | dll |

### *Рисунок 3.1 – Файлы проекта Lazarus*

Проект также включает:

файл \*.exe – основной исполняемый файл программы;

файл \*.*lpi* – основной файл проекта *Lazarus*;

файл \*.*lpr* – исходный код основной программы;

файлы \*.*pas* – модули, содержащие коды форм;

файлы \*.*lfm* – файлы, в которых хранятся описания форм модулей;

файл \*.*lrs* – автоматически генерируемый файл ресурсов.

Далее следует подготовить место для размещения компонентов, обеспечивающих выполнение функций, планируемых разработчиком приложения.

Для простого приложения в проекте достаточно иметь один модуль с формой (*Form1*). На этой форме будут располагаться визуальные компоненты, которыми можно быстро заполнить площадь формы.

Поэтому целесообразно испольновать компонент *PageControl*, позволяющий в ходе проектирования объединять на одной форме несколько вкладок, содержащих разные элементы управления. Доступ к каждой из вкладок осуществляется при помощи корешков с названиями. В момент установки компонент *PageControl* не содержит в себе ни одной страницы. При помощи команды New Page из контекстного меню создается новая страница, при этом в Инспекторе объектов создается новый объект *TabSheet1*. Изменить его название (название вкладки) можно в свойстве *Caption* в Инспекторе объектов.

В предлагаемом примере размещения компонентов на форме (рисунок 3.3) сверху размещается строка с пунктами главного

меню. Ниже следует расположить компонент *Panel* со свойством будут Align=alTop, на котором сконцентрированы кнопки управления и навигаторы. Под панелью Panel вставляют компонент со свойством *Align=alTop*. И внизу PageControl1 формы размещают компонент DBGrid1 со свойством Align=alClient. Свойство компонента *Align* упрощает процесс его точного размещения.

### 3.3.2 Доступ к базе данных

Одной из самых простых и достаточно мощных баз данных является *SQLite* (<u>Приложение 2</u>). Что бы приложение управления базой данных могло функционировать необходимо в папку с проектом поместь динамическую библиотеку *sqlite3.dll* (рисунок 3.1).

Для использования этой библиотеки в *LAZARUS* имеется стандартный набор компонентов на вкладке *SQLdb*. В состав этой вкладки входят компоненты приведенные на рисунке 3.2.

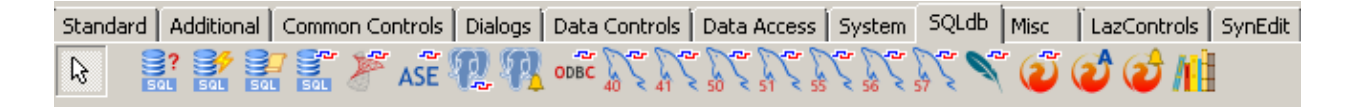

| Contract TSQLQuery   | Компонент для получения и изменения данных                       |
|----------------------|------------------------------------------------------------------|
| tSQLTransaction      | Компонент для работы с транзакциями                              |
| TSQLScript           | Компонент для работы с большим количеством Sql кода              |
| TSQLConnector        | Компонент для установления подключения к различным базам данных  |
| TMSSQLConnection     | Компонент для подключения к СУБД MSSql (Microsoft SQL<br>Server) |
| ASETSvbaseConnection | Компонент для подключения к СУБД Sybase (Svbase SQL<br>Server)   |
| TPQConnection        | Компонент для подключения к СУБД PostgreSQL                      |
| TPQTEventMonitor     | Компонент для взаимодействия с событиями в PostgreSQL            |
| TOracleConnection    | Компонент для работы с СУБД Oracle                               |
| TODBCConnection      | Компонент для доступа к данными посредством драйверов<br>ODBC    |
| TMySQI 40Connection  | Компонент для подключения к СУБД MySq1 версии 4-0                |
| TMySQL41Connection   | Компонент для подключения к СУБД MySql версии 4.1                |
| TMySQL50Connection   | Компонент для подключения к СУБД MySq1 версии 5.0                |
| TMySQL51Connection   | Компонент для подключения к СУБД MySql версии 5.1                |
| TMySQL55Connection   | Компонент для подключения к СУБД МуSq1 версии 5.5                |
| TMySQL56Connection   | Компонент для подключения к СУБД MySql версии 5.6                |
| TSQLite3Connection   | Компонент для подключения к СУБД SQLite                          |
| TIBConnection        | Компонент для подключения к СУБД Firebird. Interbase             |
| TFBAdmin             | Компонент для управления сервером Firebird                       |
| TFBEventMonitor      | Компонент для работы с событиями Firebird. Interbase             |
| TSQLDBLibrarvLoader  | Компонент для загрузки библиотеки доступа к данным               |

# Рисунок 3.2 – Состав вкладки компоненов SQLdb

Для подключения приложения к динамической библиотеке *SQLite* на форме (*Form1*) (рисунок 3.3) следует разместить компонент соединения с базой данных *SQLite TSQLite3Connection*. Он позволит настроить подключение к имеющейся в распоряжении пользователя базе данных *SQLite*.

В качестве примера базы данных следует принять существующую базу «*OBORUDOVANIE*», которая будет выдана преподавателем. Ее нужно разместить в папке *OBORUD* проекта.

Так как *SQLite* является системой управления локальной базой данных, то достаточно указать только путь к файлу базы с помощью компонента *OpenDialog1* и кодировку текста (*UTF8*) для работы, а также компонент для транзакции *TSQLTransaction*,

обеспечивающий целостность работы с данными, т. е. сохраняющий изменения (рисунок 3.3).

Дополнительно потребуется компонент *DataSource* из вкладки *Data Access*, который является посредником между компонентами для доступа к данным (*SQLQuery*) и компонентами для отображения данных (*DBGrid*).

| ПОДКЛЮЧИТЬ БАЗУ ДАННЫХ ?                                                                                                    | Основная таблица I<br>Список таблиц БД ??          | 5Д Навигатор<br>Открыть таблицу 1 ? 🛛 🗸 🕨                                             | по DBGrid1 Таблиц<br>Таблиц                                                                                                    | ιа 2·<br>∨ ? Открыть таблицу 2 ?        | Навигатор по DBGrid2<br> 이 이 아이 아이 아이 ? ? ? |
|----------------------------------------------------------------------------------------------------|----------------------------------------------------|---------------------------------------------------------------------------------------|----------------------------------------------------------------------------------------------------|-----------------------------------------|---------------------------------------------|
| Характеристика и Поиск данны                                                                                                    | × Обработка данных таблицы Ра                      | бота с языком SQL 🛛 Данные в St                                                       | ringGrid                                                                                                    | Bu formera                              | p. 756p.400 1                               |
| Индекс  <br>Наименование  <br>Марка  <br>Назначение  <br>Завод изготовитель  <br>Цена, руб  <br>Масса, кг  <br>Привод  <br>абаритные разнеры, ни  <br>Мощность, кВТ  <br>Подача, л/нин/ч | × xapart                                           | оставла ристика и фа                                                                  | In a result of the second second seco | Поле Поле Поле Поле Поле Поле Поле Поле | ICортировка по МАРКЕ                        |
|                                                                                                    | PopupMenu2 <sup>PopupMenu1</sup><br>E<br>MainMenu1 | Data Source IData Source Z<br>22<br>22<br>22<br>22<br>22<br>22<br>22<br>22<br>22<br>2 | DataSource3 DataSource4 C                                                                                                    | penPictureDialog1SQLite3Connection1     |                                             |

Рисунок 3.3 – Форма (Form1) и компоненты программы ABC\_LAZARUS

Вставленные компоненты для работы с базой данных должны быть настроены, т. е. некоторые их свойства должны быть определены заранее с помощью Инспектора объектов или прописать в кодах процедур приложения (таблица 3.1).

# Таблица 3.1 – Настройка компонентов приложения ABC\_LAZARUS

| Компонент          | Настраиваемые свойства*                   |
|--------------------|-------------------------------------------|
| SQLite3Connecti    | DatabaseName =                            |
| onl                | OpenDialog1.FileName;                     |
| (настраивается     | <pre>Transaction = SQLTransaction1;</pre> |
| в процедуре)       | CharSet := 'UTF8'                         |
| SQLTransaction1    | Database = SQLite3Connection1             |
| <i>DataSource1</i> | DataSet = SQLQuery1                       |

| 1; |
|----|
| 1  |
| 1; |
| 1  |
| 1; |
| 1  |
|    |
|    |
|    |
|    |
|    |
|    |
|    |
|    |
|    |
|    |
|    |
|    |
|    |
|    |
|    |
|    |
|    |

\* остальные свойства компонентов можно оставить без изменения.

#### 3.3.3 Подготовка механизма управления приложением

Управлять приложением можно с помощью меню, располагаемого сверху формы (*Form1*).

Следует создать главное меню программы с пунктами и подпунктами (рисунок 3.4), используя заранее вставленный компонент *MainMenu*1.

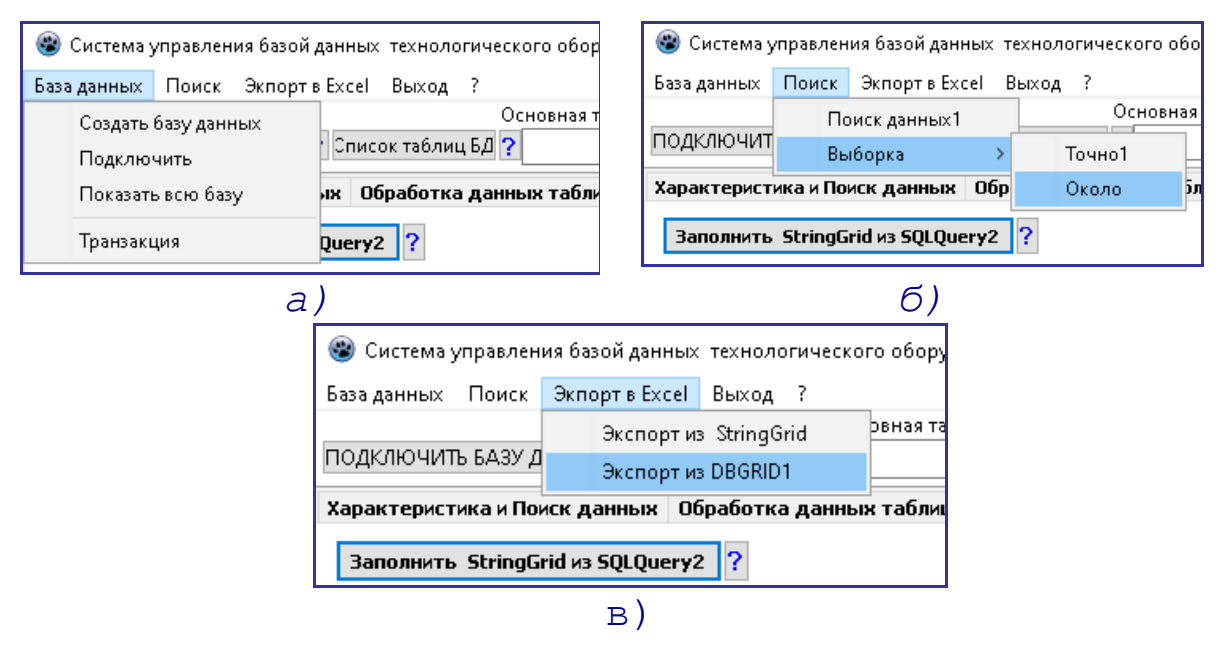

Рисунок 3.4 – Пункты гланого меню приложения

Кроме меню для упрапвления используют кнопки, упрощающие доступ к выполнению нужной процедуры, например, кнопка «Подключить базу данных» (см. рисунок 3.3).

При нажатии на пункт меню или кнопку выполняется пустая процедура (метод *Click*), поэтому нужно вставить код с соответствующими действиями в заготовку для метода *Click* соответствующего компонента.

В метод пункта меню «База данных – Подключить» (рисунок 3.4 а) вставляем код первой процедуры разрабатываемого приложения.

Для облегчения понимания кода программы разработчики часто вводят поясняющие надписи, которые выделяют либо фигурными скобками, например **(это текст пояснения на** нескольких строках) или двумя наклонными линиями – //это текст пояснения на одной строке.

// Код дроцедуры «Подключение к базе данных».

Begin

//Определение пути к проекту. GetDir(0,MyDir); OpenDialog1.InitialDir:= MyDir+'\oborud'; if OpenDialog1.Execute then // Указываем путь к базе данных. SOLite3Connection1.DatabaseName := OpenDialog1.FileName; // Указываем рабочую кодировку. SOLite3Connection1.CharSet := 'UTF8'; // Указываем менеджер транзакций. SQLite3Connection1.Transaction := SQLTransaction1; // Пробуем подключится к базе. try SQLite3Connection1.Open; SQLTransaction1.Active := True; Form1.Caption:= 'Система управления базой технологического оборудования АТП и СТО данных -> ' + OpenDialog1.FileName; // Выводим сообщение о ошибке. Except ShowMessage ('Ошибка подключения к базе!'); end:

end.

В вышеприведенном коде процедура *OpenDialog1.Execute* позволяет отрыть существющую базу данных, которая должна находиться в папке Oborud (рисунок 3.5) и присвоить свойству *DatabaseName* полное имя выбранной базы данных.

После вставки вышеприведенной процедуры нужно проверить работоспособность приложения и при необходимости устранить возникшие ошибки. Проверять правильность сборки приложения следует после кажного изменения кода или добавления операторов.

| орядочить 🔻 Новая па      | пка                                                                                                    |                  |                 |                                               |
|---------------------------|----------------------------------------------------------------------------------------------------|------------------|-----------------|-----------------------------------------------|
| 🚺 Загрузки 🔳              | Имя *                                                                                                    | Дата изменения   | Тип             |                                               |
| 📜 Недавние места          | 📄 baza.db3                                                                                                    | 30.01.2022 20:22 | Файл "DB3"      |                                               |
| Равочии стол              | MyBaza.db3                                                                                                    | 30.01.2022 20:26 | Файл "DB3"      |                                               |
| а Библиотеки              | MyBaza2.db3                                                                                                    | 30.01.2022 20:28 | Файл "DB3"      |                                               |
| Видео                     | MyTest.db3                                                                                                    | 30.01.2022 20:15 | Файл "DB3"      |                                               |
| 📑 Документы               | obor_db.db3                                                                                                    | 30.01.2022 15:12 | Файл "DB3"      |                                               |
| 듵 Изображения<br>🎝 Музыка | test.db3                                                                                                    | 30.01.2022 18:35 | Файл "DB3"      | Нет данных дл<br>предварительно<br>просмотра. |
| 🖏 Домашняя группа         |                                                                                                    |                  |                 |                                               |
| 💻 Компьютер               |                                                                                                    |                  |                 |                                               |
| 🏭 Локальный диск (        |                                                                                                    |                  |                 |                                               |
| 👝 Новый том (D:)          |                                                                                                    |                  |                 |                                               |
| 👝 Новый тон (Е:) 🚽        | 4                                                                                                    |                  | E               |                                               |
| Marca 4                   | and and the state of the state of the state |                  | All Glass (# 45 |                                               |

Рисунок 3.5 – Окно для откытия существующей базы данных

Каждая база данных может содержать несколько таблиц с записями. Для того, чтобы эти таблицы увидеть используют кнопку «Список таблиц» (см. рисунок 3.3). В метод *Click* указанной кнопки вставляют код следующей процедуры.

```
{ Процедура «Определения имен таблиц в базе данных и вывод их в
списки ComboBox1 и ComboBox2».}
var i:integer;
begin
  If SQLite3Connection1.DatabaseName <> '' then
 begin
   SQLQuery3.Close; // Закрываем компонент.
   SQLQuery3.Clear; // Очищаем компонент.
   ComboBox1.Clear; // Очищаем компонент.
   ComboBox2.Clear; // Очищаем компонент.
   // Пробуем подключится к базе.
   trv
   SQLQuery3.SQL.Text:='SELECT * FROM
              sqlite master WHERE type= "table"';
   // Выполняем запрос.
   SQLQuery3.ExecSQL;
   except
    // Выводим сообщение о ошибке.
   ShowMessage ('Неправильный запрос');
   Exit;
   end;
    //Подтверждаем изменения.
```

```
SQLTransaction1.Commit;
   SQLQuery3.Open;
   i:=0;
   SQLQuery3.First;
   // Создаем цикл вставки имен таблиц в списки ComboBox.
   While not SQLQuery3.EOF do
    begin
    if
SQLQuery3.FieldByName('tbl name').AsString<>
'sqlite sequence' then
    begin
    ComboBox1.Items[i]:=
SQLQuery3.FieldByName('tbl name').AsString;
    ComboBox2.Items[i]:=
SQLQuery3.FieldByName('tbl name').AsString;
    Inc(i);
    end:
    // Переходим на следующую запись.
    SQLQuery3.Next;
    end;
               ShowMessage ('Выберите БАЗУ
    end else
ДАННЫХ!!!!);
```

end.

После создания списка таблиц следует открыть свернутый список и выбрать имя основной таблицы (рисунок 3.3).

Просмотр данных этой таблицы базы данных осуществляется с помощью настроенного компонента *SQLQuery*1, у него в качестве свойства *Database* должен быть указан компонент *SQLite3Connection*1, а в качестве параметра *Transaction* компонент *SQLTransaction*1 (таблица 3.1).

Так как в проектируемом приложении предполагается использовать систему *SQLite*, далее будет рассматриваться применение запросов на языке *SQL* для выполнения необходимых действий с базой данных.

Используя синтаксис языка *SQL* нужно составить запрос для выборки данных.

// Процедура «Показ данных основной таблицы «oborud\_db»». begin SQLQuery1.Close; SQLQuery1.SQL.Text:='SELECT \* FROM «имя таблицы»';

#### SQLQuery1.Open; end.

После этого будет открыт для обозрения и анализа набор данных выбранной таблицы. Для работы с таблицей компонент *SQLQuery1* содержит базовый набор функций и свойств.

Передвижение по строкам (записям) данных позволяют выполнить следующие методы: *First* (перейти на самую первую запись), *Last* (перейти на самую последнюю запись), *Prior* (перейти на предыдущую запись», *Next* (перейти на следующую запись).

Для реализации этих методов перемещения по таблице используют визуальный компонент *TDBNavigator*, который имеет соответствующие кнопки управления. Обеспечение полной функциональности некоторых кнопок требует создания дополнительных кодов.

Отображение данных таблицы возможно компонентами из вкладки *Data Controls*. Они созданы на базе обычных визуальных компонентов и предназначены для отображения полей различных типов таблицы базы данных.

Что бы отобразить данные на форме (Form1) размещают компонент DataSource1 и визуальный компонент DBGrid1. У компонента DataSource1 свойству DataSet присваивают имя компонента SQLQuery1, а у компонента DBGrid1 вставляют свойство DataSource равное DataSource1. Если открыть источник данных, т. е. выполнить процедуру SQLQuery1.Open, то в таблице отобразятся записи базы данных (рисунок 3.6).

Иногда требуется более детальное представление характеристики оборудования, тогда применяют компоненты *TDBEdit* (для показателей), *TDBMemo* (для описания), *TDBImage* (для рисунков), настройка которых приведена в таблице 3.1.

| одключить           | БАЗУ ДАНН      | Ос<br>НЫХ ? Список таблиц БД ? | новная таблица БД Навигатор по DBGrid1<br>obor 3 Открыть таблицу 1 ? 🛛 🖉 🕨 🖓 🖓 ?                            | Таблица 2                                                         | <b>?</b> Открыть | Навигатор<br>таблицу 2 <b>?</b> 🖂 🗟 ⋗ | o no DBGrid2<br>N子一 / | 1        |
|---------------------|----------------|--------------------------------|----------------------------------------------------------------------------------------------------|-------------------------------------------------------------------|------------------|---------------------------------------|-----------------------|----------|
| арактеристи         | ка и Поиск ,   | данных Обработка данны         | их таблицы Работа с языком SQL Данные в StringGrid                                                          |                                                                   |                  |                                       | 1                     |          |
| AATAI               | Индекс         | 1                              | Вставка рисунка из файла (?) Х С V                                                                          | Поиск в тарлице                                                   | 1                | Поле Сортиров                         | ka no MAPKE           |          |
| Наит                | ченование      | Газоанализатор Автотест        |                                                                                                    |                                                                   | ~                |                                       | ~ ?                   |          |
| Марка СО-СН-Д       |                |                                |                                                                                                    | Значение поля                                                     |                  | выбранное поле                        |                       |          |
|                     |                |                                |                                                                                                    |                                                                   |                  | ~                                     |                       |          |
| n.                  | азначение      | диа ностирование               |                                                                                                    | Запуск пои                                                        | ска (            |                                       | 12                    | ŝ.       |
| Завод изго          | товитель       | Новгородскии завод г АРО       |                                                                                                    | Поиск То                                                          | HO 7             | 13                                    | 2                     |          |
|                     | Цена, руб      | 140000 ~                       | Характеристика                                                                                              | Выборка О                                                         | коло ?           |                                       |                       |          |
| Масса, кг<br>Привод |                | 4,8                            | 1.10. АВТОТЕСТ СО-СН-Д - для измерения окиси углерода<br>(CO) иглово пово пов (CH) в отработаршии сазаи     | Сортировка                                                        | Около ?          |                                       |                       |          |
|                     |                | Электрический                  | бензиновых двигателей и дымности дизельных                                                                  | Условия поиска                                                    | в таблице 1      |                                       |                       |          |
| баритные ра         | азмеры, мм     | 290 x 250 x 95                 | Двигателеи. Газоанализатор-дымомер. Информационный<br>выход 0,5 В. Технические данные: 0-10 % CO, (0-10000) | Совпадение                                                        | 0-               |                                       |                       |          |
| Mour                | ность, кВт     | 0,01                           | ррт СН, 0-99,9% дымность, 0-10000 обі мин, = 12 В или -<br>220 В, 10 Вт, 290 х 95 х 250 мм, 4,8 кг.         | • Частичное                                                       | ОПолное          |                                       |                       |          |
| Полач               | 2 8/9441/1     | 0                              |                                                                                                    | Регистр записи                                                    |                  |                                       |                       |          |
| InoMaria            | a, #/ 19-19/ 4 | 0.00                           |                                                                                                    | <ul> <li>Без учета регистра</li> <li>С учетом регистра</li> </ul> |                  |                                       |                       |          |
|                     | Длина, мм      | 0,29                           |                                                                                                    |                                                                   |                  | < >                                   |                       |          |
| ц                   | Лирина, мм     | 0,25                           |                                                                                                    |                                                                   |                  |                                       |                       | <u>.</u> |
| IndexMy             | Name           |                                |                                                                                                    | Marka                                                             | Naznache         | nie:                                  |                       |          |
|                     | 1 Газоанал     | изатор Автотест                |                                                                                                    | со-сн-д                                                           | Диагност         | Диагностирование<br>Диагностирование  |                       | _        |
|                     | 2 Дымоме       | p                              |                                                                                                    | META-01MIT                                                        | Диагност         |                                       |                       |          |
|                     | 3 Дымоме       | p                              |                                                                                                    | ДО-1                                                              | ирование         |                                       |                       |          |
|                     | 4 Прибор       | для контроля светопропуска     | ния                                                                                                    | БЛИК                                                              | Диагност         | ирование                              |                       |          |
|                     | 5 Стенд дл     | я контроля и регулировки уг    | лов установки колес                                                                                         | CKO-1                                                             | Диагност         | ирование                              |                       |          |
|                     | 6 Комплек      | с автодиагностики двигателе    | й КАД-300                                                                                                   | КАД-300                                                           | Диагност         | ирование                              |                       |          |
|                     | 7 Моторте      | стер                           |                                                                                                    | MT-5                                                              | Диагност         | остирование                           |                       |          |

Рисунок 3.6 – Главное окно программы (вкладка «Характеристика и поиск данных»)

# 3.3.4 Добавление, удаление и редактирование записей таблицы базы данных

Самые простейшие действия, совершаемое с таблицей базы данных это добавление информации, удаление и редактирование полей базы данных. При этом совершаются действия со всеми элементами записи, представляющей собой строку таблицы, имеющей множество полей – переменных, в которые вставляются, удаляются, редактируются определенные значения, тексты или рисунки (рисунок 3.7).

Наиболее простой путь выполнения этих действий это использование предварительно настроенного навигатора *TDBNavigator*. Настройка заключается в подготовке процедуры *Click* этого компонента.

| Система управления разой данных технологического оборудования АПТи СТО -> C:\AS\MyProgrammed and a set of the set of the set of | am\LAZA_OBO    | RUD\oborud\a | bor_db.db3           |                  | = 🗆                                      | ×       |  |
|----------------------------------------------------------------------------------------------------|----------------|--------------|----------------------|------------------|------------------------------------------|---------|--|
| База данных Поиск Экпорт в Excel Выход ?                                                                                                    |                |              | 1212                 |                  |                                          |         |  |
| Основная таблица БД Навига                                                                                                    | атор по DBGrid |              | Таблица 2            | 100              | Навигатор по DBGri                       | 12      |  |
| ПОДКЛЮЧИТЬ БАЗУ ДАННЫХ ? Список таблиц БД ? obor 🛛 🖓 Открыть таблицу 1 ? 🛛 🔍                                                                                                    |                | / / ? 0      | ATP1                 | ~ ?              | Открыть таблицу 2 ? 🛛 🔍 🗲 🍽 🛟 👘          | / / ?   |  |
| Характеристика и Поиск данных Обработка данных таблицы Работа с языком SQL Данные                                                                                                    | e StringGrid   |              |                      |                  |                                          |         |  |
| Зоны и участки ПТБ АТП СОЗДАНИЕ, ЗАПОЛНЕНИЕ, УДАЛЕНИЕ ТАБЛИЦЫ 2                                                                                                    | Редакт         | ирование пол | <u>тей таблицы 2</u> | ?                | Рассчитать цену отсортированного обор    | удовани |  |
| Участок по ремонту ~? Создать таблицу 2 ОБОР ? Создать таблицу 2т для АТП (СТО)                                                                                                    | 2              |              |                      | 0                | Цена, руб                                | 2       |  |
| Cr.s., south robust                                                                                                    | Текущее з      | ачение       |                      |                  | dendifie                                 | 1121    |  |
| новите и Копировать ОБОРУДОВАНИЕ ? Копировать записи для АТП (СТО)                                                                                                    | ?              |              |                      |                  | Рассчитать площадь отсортированного обор |         |  |
| Изная Аласанар Очистить таблицу 2 ? Удалить таблицу 2                                                                                                    | Заменить н     | ia           |                      | 1                | Площадь, кв.м                            | ?       |  |
|                                                                                                    |                |              |                      | Z                |                                          |         |  |
| IndexMy Name                                                                                                    |                | Marka        | Kol_vo               |                  | ZONA_UCHASTOK                            | ^       |  |
| 56 Прибор для контроля суммарного люфта рулевого управления                                                                                                    |                | K-524        |                      | 1                | Участок по ремонту приборов питания      | _       |  |
| 55 Прибор для контроля технического состояния пневматического привода                                                                                                    |                | K-235M       |                      | 1                | Участок по ремонту приборов питания      |         |  |
| 54 Стенд для регулировки ГНВД                                                                                                    |                | KM-15711 1   |                      |                  | Участок по ремонту приборов питания      |         |  |
| 53 стенд для проверки электроооорудования автонооклен                                                                                                    |                | 3-108        |                      |                  | Участок по ремонту приобров питания      |         |  |
| 51 Пневмотестер                                                                                                    |                | K-272 M 1    |                      |                  | 1 Участок по ремонту приборов питания    |         |  |
| 50 Комплекс автодиагностики двигателей КАД-300                                                                                                    |                | КАД-300 1    |                      |                  | 1 Участок по ремонту приборов питания    |         |  |
| 49 Стенд для контроля и регулировки углов установки колес                                                                                                    |                | CKO-1        |                      | 1                | 1 Участок по ремонту приборов питания    |         |  |
| 48 Дымомер                                                                                                    |                | META-01MI1 1 |                      |                  | Участок по ремонту приборов питания      |         |  |
|                                                                                                    |                |              |                      |                  |                                          | ~       |  |
| <                                                                                                    |                |              |                      |                  |                                          | >       |  |
|                                                                                                    |                |              |                      |                  | Performance of the second                |         |  |
| IndexMy Name                                                                                                    |                |              | Marka                |                  | Naznachenie                              | ^       |  |
| 15 Стенд для проверки форсунок                                                                                                    |                |              | КИ-15706.01          |                  | Диагностирование                         | 111     |  |
| 16 Стенд для регулировки ТНВД                                                                                                    |                |              | КИ-15711             |                  | Диагностирование                         |         |  |
| 17 Стенд для контроля тормозных систем                                                                                                    |                | CTC-10       |                      | Диагностирование |                                          |         |  |
| 18 Прибор для контроля технического состояния пневматического привода                                                                                                    |                |              | K-235M               |                  | Диагностирование                         |         |  |
| 19 Прибор для контроля суммарного люфта рулевого управления                                                                                                    |                | K-526        |                      |                  | Диагностирование                         |         |  |
| 20 Прибор для контроля суммарного люфта рулевого управления                                                                                                    |                |              | K-524                |                  | Диагностирование                         |         |  |
| 21 Прибор для контроля света фар ОП                                                                                                    |                |              | оп                   |                  | Диагностирование                         |         |  |
| 1                                                                                                    |                |              |                      |                  |                                          | . *     |  |
| ANTARA ATTAL BARK HOUT TRADUATA MAUKA // VARAVTURABATE _                                                                                                    | 1              |              |                      |                  |                                          |         |  |

Рисунок 3.7 – Пункт главного меню «Редактировать»

// Настройка процедуры Click компонента DBNavigator1. begin case button of nbInsert:// Кнопка «Вставка». begin ShowMessage ('Hawata кнопка навигатора INSERT'); // Открываем процедуру добавления данных. SQLQuery1.Append; // Присваиваем записи текстовое значение. SQLQuery1.Fields.FieldByName('Name').AsString:=' Новое обо рудование'; // Сохраняем данные. SQLQuery1.Post; //Отправляем изменения в базу данных. SQLQuery1.ApplyUpdates; end; nbDelete: // Кнопка «Удаление». begin // Удаляем запись. SQLQuery1.Delete; // Отправляем изменения в базу данных. SQLQuery1.ApplyUpdates; end; nbPost: // Кнопка «Сохранение». begin

```
ShowMessage('Нажата кнопка навигатора POST');
SQLQuery1.ApplyUpdates;
end;
end;
end.
```

В данной процедуре для кнопок *Insert, Delete* и Post заданы вышеопределенные действия, которые обеспечивают выполнение результатов изменения в базе данных.

Применение языка управления базами данных *SQL* является наиболее универсальным средством, так как *SQL* используют практически все языки программирования, в том числе и *Pascal*, при обращении к самым различным базам данных.

Достаточно изучить основные команды *SQL*, методики их формирования и пользователь сможет получить всю необходимую информацию из базы данных, а также производить действия добавления, изменения, удаления, поиска, сортировки, группировки нужных данных.

Поэтому изменение значений полей записей таблицы, таже производится с помощью инструкций языка SQL. Для этого следует определиться с полями, которые будут изменяться. Затем составить запрос на изменение с помощью инструкции «UPDATE ... SET ... WHERE». Запрос выполняется с помощью команды ExecSQL и подтверждается изменение командой Commit.

На вкладке «Обработка данных таблицы», вставляем компоненты *Edit1, Edit2,* компонент *Pole1 (ComboBox)* и кнопку «Z». В методе *Click* этой кнопки размещаем процедуру для замены значения компонента *Edit2* на значение компонента *Edit1* для поля указанного с помощью компонента *Pole1.* 

#### // Процедура редактирования записей таблицы с помощью UPDATE. Begin

```
SQLQuery2.Close;
```

```
SQLQuery2.SQL.Text:='UPDATE '+ ComboBox2.Text+
' SET '+ Pole1.Text+ ' = "'+ Edit1.Text + '"
where ' + Pole1.Text+ ' = "' + Edit2.Text+'"';
SQLQuery2.ExecSQL; // Выполняем запрос.
end;
end.
```

«Рисунок», имеющего BLOB Изменение поля ТИП производится в два этапа: вначале графический файл с рисунком компонента DBImage поле (\*.jpg) вставляется Β (вкладка «Характеристика *данных»*), затем U поиск заканчивается редактирование и происходит отправка изменений в базу данных.

Для выполнения указанных действий следует использовать компонент *OpenPictureDialog1* и кнопку «Вставка рисунка из файла». В методе *Click* кнопки размещают процедуру вставки рисунка.

```
// Процедура вставки рисунка.
    if OpenPictureDialog1.Execute then
    begin
    SQLQuery1.Edit; // Входим в режим редактирования.
    SQLQuery1.Post; // Заканчиваем режим редактирования.
    SQLQuery1.ApplyUpdates;//Отправляем изменения в ЕД.
    end;
    end
    else ShowMessage('Откройте таблицу 1')
    end.
    begin
    if SQLQuery1.Active=True then
    begin
```

```
OpenPictureDialog1.InitialDir:=MyDir+'\ris';
if OpenPictureDialog1.Execute then
begin
```

// Входим в режим редактирования.

```
SQLQuery1.Edit;
```

// Присваиваем полю Рисунок загруженный Filename.

```
(SQLQuery1.fieldbyname('Рисунок') as
```

TBlobField).LoadFromFile(OpenPictureDialog1.File
Name);

// Заканчиваем режим редактирования.

SQLQuery1.Post;

//Отправляем изменения в базу данных.

```
SQLQuery1.A pplyUpdates;
```

end;

end

```
else ShowMessage('Откройте таблицу 1')
end.
```

Чтобы упорядочить процесс выбора готового рисунка, нужно заранее создать папку «*Ris*» в каталоге проекта, в которую поместить все рисунки необходимые для таблицы. Внимание! Размер рисунков должен быть как можно меньше. Максимальный размер 50 Кб.

Чтобы удалить рисунок из таблицы следует вставть кнопку «*Х*» и вписать в ее метод *Click* процедуру удаления рисунка.

// Процедура удаления рисунка из таблицы. **begin** 

if SQLQuery1.Active=True then begin // Входим в режим редактирования. SQLQuery1.Edit; (SQLQuery1.fieldbyname('Рисунок') as TBlobField).Clear; // Заканчиваем режим редактирования. SQLQuery1.Post; //Отправляем изменения в базу. SQLQuery1.ApplyUpdates;

end else ShowMessage('Откройте таблицу 1') end.

Для переноса рисунка из одной записи в другую скопируйте в буфер нужный рисунок, нажав на кнопку «C», перейдите к соответствующей записи, используя навигатор и вставьте рисунок, нажав на кнопку «V».

Предварительно следует обеспечить функционал кнопок «C» и «V», используя ниже приведенные процедуры.

```
{ Процедура копирования рисунка в буфер обмена (для метода Click кнопки «C»).}
```

Begin

if SQLQuery1.Active=True then MyStr := SQLQuery1.CreateBlobStream(SQLQuery1.FieldByName('P исунок'), bmRead) else ShowMessage('Откройте таблицу 1') end.

// Процедура вставки рисунка в таблицу из буфера обмена (для метода Click кнопки «V».) **begin** 

if SQLQuery1.Active=True then

begin

// Входим в режим редактирования. SQLQuery1.Edit; (SQLQuery1.fieldbyname('Рисунок') as TBlobField).LoadFromStream(MyStr); // Заканчиваем режим редактирования. SQLQuery1.Post; //отправляем изменения в базу. SQLQuery1.ApplyUpdates; end else ShowMessage('Откройте таблицу 1');

end.

#### 3.3.5 Поиск данных

Поиск данные является одной из необходимых операций при работе с таблицами баз данных. Поиск осуществляется по конкретному полю или полям записи с указанием значения поля и условий поиска (полное совпадение, учет регистра и т. п.).

Один из способов поиска предполагает использование встроенной функции компонента *SQLQuery*, в качестве аргументов которой указывают поле и значение, например *SQLQuery1.Locate (Pole.Text, Znachenie.Text, [loCas eInsensitive, loPartialKey])*.

Для выполнения поиска по различным колонкам (полям) и определенным значениям целесообразно подготовить панель с условиями поиска, позволяющую в процессе работы с приложением оперативно менять условия (рисунок 3.8).

| Поиск в таблице 1            |
|------------------------------|
| Поле записи                  |
| ~                            |
| Значение поля                |
|                              |
| Запуск поиска ?              |
| Поиск Точно ?                |
| Выборка Около 📍              |
| Сортировка Около  ?          |
| -Условия поиска в таблице 1— |
| Совпадение                   |
| ◉Частичное ○Полное           |
| Регистр записи               |
| 🖲 Без учета регистра         |
| ОС учетом регистра           |
|                              |

Рисунок 3.8 – Панель с условиями поиска

```
// Процедура поиска данных.
begin
    if
        (Pole Poiska.Text<>'') and
(Znachenie Poiska.Text<>'') then
  begin
  If (RadioGroup1.ItemIndex=0) and
(RadioGroup2.ItemIndex=0) then
SQLQuery1.Locate(Pole Poiska.Text,Znachenie Pois
ka.Text,[loCaseInsensitive, loPartialKey]);
  If (RadioGroup1.ItemIndex=1) and
(RadioGroup2.ItemIndex=0) then
SQLQuery1.Locate(Pole Poiska.Text,Znachenie Pois
ka.Text,[ loPartialKey]);
  If (RadioGroup1.ItemIndex=1) and
(RadioGroup2.ItemIndex=1) then
SQLQuery1.Locate (Pole Poiska.Text, Znachenie Pois
ka.Text,[loCaseInsensitive]);
  If (RadioGroup1.ItemIndex=0) and
(RadioGroup2.ItemIndex=1) then
SQLQuery1.Locate(Pole Poiska.Text, Znachenie Pois
ka.Text,[]);
//'Name' - название нужного столбца.
// 'Нужное значение' - то что следует найти.
//LoCaseInsensitive - игнорируем регистр записи.
```

#### //LoPartialKey - частичное совпадение. end else ShowMessage('Заполните условия поиска!'); end.

При использовании данной процедуры маркер выбранной записи переместиться на найденную запись, если искомых данных не будет обнаружено, то маркер переместиться на последнюю запись.

### 3.3.6 Выборка и сортировка данных таблицы

Выборка данных выполняется по инструкции языка *SQL* «*SELECT* ... *FROM* ... *WHERE*» с указанием значения поля по которому следует сформировать выборку.

Процедуру, приведенную ниже следует поместить в метод *Click* пункта главного меню «Поиск – Выборка Точно» или кнопки «Выборка Точно» на панели (вкладка «Характеристика и поиск данных») (рисунок 3.8).

```
// Процедура выполнения выборки точных данных.
begin
    (Pole Poiska.Text<>'') and
if
(Znachenie Poiska.Text<>'') then
begin
    // Закрываем компонент.
SQLQuery1.Close;
    // Создаем запрос на поиск данных.
SQLQuery1.SQL.Text := 'select * from
'+ComboBox1.Text+' where '+ Pole Poiska.Text+'
=: '+Pole Poiska.Text;
    //Правильное заполнение.
SQLQuery1.ParamByName(Pole Poiska.Text).AsString :=
Znachenie Poiska.Text;
    // Выполняем запрос.
SQLQuery1.Open;
end else ShowMessage ('Заполните условия
поиска!!);
end.
```

Данный запрос применяется для поиска по точным данным. Между параметром поиска и значением установлен знак равенства **Pole\_Poiska.Text+'=:'+Pole\_Poiska.Text**.

Если требуется найти все похожие данные, то применяется функция *SQL LIKE*, позволяяющая задать примерный поиск

значения в записях для конкретного поля, например инструкция *LIKE* '*M*% ' выведет все имена, начинающиеся на букву М.

В следующей процедуре запрос осдержит выражение «Pole\_poiska.Text +' LIKE: '+Pole\_poiska.Text», а расширение зоны поиска осуществляется путем добавления знака процента «%» при присвоении требуемого параметра SQLQuery1.ParamByName (Pole.Text).AsString:= '%'+Znachenie.Text+'%'.

//Процедура примерной выборки. begin if (Pole Poiska.Text<>'') and (Znachenie Poiska.Text<>'') then begin // закрываем компонент. SQLQuery1.Close; // Создаем запрос на поиск данных. SQLQuery1.SQL.Text := 'select \* from '+ComboBox1.Text+' where '+ POLE Poiska.Text+' like :'+Pole Poiska.Text; //Правильное заполнение. SQLQuery1.ParamByName(Pole Poiska.Text).AsString := Znachenie Poiska.Text+'%'; // Выполняем запрос. SQLQuery1.Open; end else ShowMessage ('Заполните условия поиска!'); end.

В СУБД *SQLite* оператор *LIKE* поддерживаться полностью только для латиницы, для кириллицы он работает только с соблюдением регистра букв.

Сортировка данных осуществляется с помощью инструкции *«SELECT ... FROM ... WHERE ... ORDER BY ...»*. В панель (рисунок 3.7) добавляяют кнопку «Сортировка Около», а затем в метод *Click* этой кнопки вставляют процедуру осуществляющую сортировку.

// Процедура сортировки. begin if (Pole\_Poiska.Text<>'') and (Znachenie Poiska.Text<>'') then begin

// Закрываем компонент. SQLQuery1.Close;

// Составляем запрос на поиск данных. SQLQuery1.SQL.Text := 'select \* from '+ComboBox1.Text+' where '+ POLE\_Poiska.Text+' like :'+Pole\_Poiska.Text+' Order By '+ POLE Poiska.Text;

//Правильное заполнение. SQLQuery1.ParamByName(Pole\_Poiska.Text).AsString := Znachenie Poiska.Text+'%';

// Выполняем запрос.

SQLQuery1.Open;

```
end else ShowMessage('Заполните условия поиска!');
```

end.

## 3.3.7 Транзакции

Транзакция – это распространение одного или нескольких Транзакции изменений В базе данных. В базах данных обеспечивают защищенность целостность И данных. Они позволяют изменить данные в базе либо вернуть предыдущее состояние данных в пределах транзакции.

Транзакции имеют следующие четыре стандартных свойства, обычно называемые аббревиатурой *ACID*.

*Atomicity* – обеспечение успешного завершения всех операций в рабочем модуле; в противном случае транзакция прерывается в момент сбоя, а предыдущие операции возвращаются в прежнее состояние.

*Consistency* – обеспечение правильного изменения базы данных при успешной транзакции.

*Isolation* – обеспечение возможности транзакциям работать независимо друг от друга и прозрачно.

*Durability* – обеспечивает, чтобы результат или эффект совершенной транзакции сохранялся в случае сбоя системы.

Управление транзакциями осуществляется командами:

BEGIN TRANSACTION – начать транзакцию;

*СОММІТ* – сохранить изменения, можно использовать команду *END TRANSACTION*;

*ROLLBACK* – откат изменений.

Команды управления транзакциями используются только с командами *INSERT*, *UPDATE* и *DELETE*. Они не могут использоваться при создании таблиц или их удалении, поскольку эти операции автоматически фиксируются в базе данных.

Транзакцию можно запустить с помощью *BEGIN TRANSACTION* или просто команды *BEGIN*. Такие транзакции обычно сохраняются до появления следующей команды *COMMIT* или *ROLLBACK*. Однако транзакция будет также *ROLLBACK*, если база данных будет закрыта или произойдет ошибка. Ниже приведен простой синтаксис для начала транзакции.

Команда *СОММІТ* – это транзакционная команда, используемая для сохранения изменений, вызванных транзакцией, в базу данных. Команда *СОММІТ* сохраняет все транзакции в базе данных с момента последней команды *СОММІТ* или *ROLLBACK*.

Команда *ROLLBACK* – это транзакционная команда, используемая для отмены транзакций, которые еще не были сохранены в базе данных. Команда *ROLLBACK* может использоваться только для отмены транзакций с момента выдачи последней команды *COMMIT* или *ROLLBACK*.

Пример работы с транзакциями из кода.

// Процедура запуска транзакций. begin SQLTransaction1.StartTransaction; try // Обрабатываем данные. SQLTransaction1.Commit; // Если нет ошибки, то вносим изменения в базу. except //При ошибке обработки данные возвращаются в исходное состояние. SQLTransaction1.Rollback; end; end.

Транзакции удобно использовать, когда необходимо загрузить в базу большое количество данных, так как транзакции ускоряют процесс работы с записями в сотни раз. Но не правильное использование транзакции может привести к зависанию приложений, работающих с базой.

После окончании работы с приложением, необходимо принудительно внести изменения в базу данных. Для этого

целесообразно поместить в метод *Close* формы *Form1* следующую запись

# if SQLTransaction1.Active=True then SQLTransaction1.Commit.

#### 3.3.8 Создание и удаление новой таблицы базы данных

Результатом работы над приложением по управлению базой данных «*OBORUDOVANIE*» должно быть обеспечение возможности создания таблиц с оборудованием для ремонтных мастерских автотранспортных предприятий или станций технического обслуживания автомобилей.

База данных SQL может содержать до 64 таблиц с записями (приложение 2). Для создания таблицы в данном примере использована процедура *Sozdat TableATP* с запросом *SQL* в инструкции *«CREATE* **TABLE**» С последующим виде перечислением имен таблицы и полей с их типами. Ниже приведенную процедуру следует разместить внизу кода модуля и зарегистрировать классе **TForm1** (TForm1 В class (TForm) ...

```
Sozdat TableATP(name mytable:string);).
```

{Процедура для создания таблицы соответствующей основной таблице базы данных «OBORUDOVANIE» .}

```
var s:string;
```

#### begin

begin

s:='CREATE TABLE '+name mytable+ ' ';

```
s:=s+'(IndexMy INTEGER PRIMARY KEY
```

```
AUTOINCREMENT, ';
```

```
s:=s+'Name VARCHAR(70),';
s:=s+'Marka VARCHAR(15),';
s:=s+'Kol_vo INTEGER,';
s:=s+'ZONA_UCHASTOK VARCHAR(70),';
s:=s+'Цена FLOAT,';
s:=s+'Мощность FLOAT,';
s:=s+'Подача FLOAT,';
s:=s+'Длина FLOAT,';
s:=s+'Ширина FLOAT)';
SQLQuery2.SQL.Text:=s;
SQLQuery2.ExecSQL;
```

end;

#### end.

Далее нужно вставить кнопку «Создать таблицу 2 для АТП (СТО)» и в метод *Click* вписать следующую конструкцию из операторов:

begin

if ComboBox2.Text<>'' then

```
Sozdat_TableATP(ComboBox2.Text) else
```

ShowMessage('Укажите имя таблицы, которую хотите создать!!!');

### end.

После выполнения этой процедуры в базе данных «*Oborudovanie*» появится новая таблица. Чтобы ее увидеть в списке таблиц базы данных используйте кнопку «Список таблиц БД» (раздел 3.3.3).

Кроме возможности создания новой таблицы обычно предусмотривают функцию удаления ненужной таблицы из базы данных с помощью инструкции *Drop* языка *SQL*.

```
// Процедура удаления таблицы из базы данных.
begin
  if ComboBox2.Text<>'' then
begin
    // Закрываем компонент.
SQLQuery2.Close;
    // Составляем запрос на удаление данных.
SQLQuery2.SQL.Text:='Drop TABLE '+
ComboBox2.Text;
    // Выполняем запрос.
SQLQuery2.ExecSQL;
    //Подтверждаем изменения.
SOLTransaction1.Commit;
ComboBox2.Text:='';
end else ShowMessage ('Выберите нужную таблицу
из списка!!!!);
end.
```

Как видно из кодов вышеприведенных процедур создание и удаление таблиц происходит при указании имени таблицы 2 в компоненте *ComboBox2*.

# 3.3.9 Добавление данных в таблицу с оборудованием мастерских АТП или СТО

Таблица с оборудованием мастерских (таблица 2) может создана путем копирования записей из компонента *DBGrid1*, т. е. путем выборки из основной таблицы базы данных (таблица 1).

Следует вставить кнопку «Копировать записи для АТП (СТО)», а затем в метод *Click* добавить процедуру копирования данных из компонента *DBGrid1* в компонент *DBGrid2*, т.е. в таблицу 2.

// Процедура копирования массива данных. var i, j: Integer; begin If ComboBox2.Text <>'' then Begin ProgressBar1.Position:=0; SQLQuery1.First; SQLQuery2.First; ProgressBar1.Max:=DBGrid1.DataSource.DataSet. RecordCount; for j := 0 to DBGrid1.DataSource.DataSet.RecordCount-1 do begin SQLQuery2.Insert; SQLQuery2.Fields.FieldByName('Name').AsString:=SQLQuery 1. Fields. FieldByName('Name'). AsString; SQLQuery2.Fields.FieldByName('Marka').AsString:=SQLQuer y1.Fields.FieldByName('Marka').AsString; SQLQuery2.Fields.FieldByName('Kol vo').AsString:='1'; SQLQuery2.Fields.FieldByName('ZONA UCHASTOK').AsString: =ComboBox3.Text; SQLQuery2.Fields.FieldByName('Цена').AsString:=SQLQuery 1. Fields. FieldByName('Цена'). AsString; SQLQuery2.Fields.FieldByName('Мощность').AsString:=SQLQ uery1.Fields.FieldByName('Мощность').AsString; SQLQuery2.Fields.FieldByName('Подача').AsString:=SQLQue ry1.Fields.FieldByName('Подача').AsString; SQLQuery2.Fields.FieldByName('Длина').AsString:=SQLQuer y1.Fields.FieldByName('Длина').AsString; SQLQuery2.Fields.FieldByName('Ширина').AsString:=SQLQue ry1.Fields.FieldByName('Ширина').AsString;

```
SQLQuery2.Next;
SQLQuery1.Next;
SQLQuery2.ApplyUpdates;
ProgressBar1.Position:=ProgressBar1.Position+ 1;
end;
//Подтверждаем изменение.
SQLTransaction1.Commit;
ProgressBar1.Position:=0;
end else ShowMessage('Выберите нужную таблицу
```

end else SnowMessage('Выберите нужную табли из списка!!!'); end.

Записи можно добавлять в таблицу выборочно. Для этого следует соединить с компонентом *DBGrid1* компонент *PopupMenu1* (всплывающее меню) и вставить в него пункт «Добавить запись к ведомости оборудования ПТБ АТП». В метод *Click* этого пункта поместить процедуру вставки выбранной записи.

```
// Процедура вставки единичной записи. begin
```

```
SQLQuery2.Insert;
SQLQuery2.Fields.FieldByName('Name').AsString:=S
QLQuery1.Fields.FieldByName('Name').AsString;
SQLQuery2.Fields.FieldByName('Marka').AsString:=
SQLQuery1.Fields.FieldByName('Marka').AsString;
SQLQuery2.Fields.FieldByName('Kol vo').AsString:
='1';
SQLQuery2.Fields.FieldByName('ZONA UCHASTOK').As
String:=ComboBox3.Text;
SQLQuery2.Fields.FieldByName('Цена').AsString:=S
QLQuery1.Fields.FieldByName('Цена').AsString;
SQLQuery2.Fields.FieldByName('Мощность').AsStrin
q:=SQLQuery1.Fields.FieldByName('Мощность').AsSt
ring;
SQLQuery2.Fields.FieldByName('Подача').AsString:
=SQLQuery1.Fields.FieldByName('Подача').AsString
SQLQuery2.Fields.FieldByName('Длина').AsString:=
SQLQuery1.Fields.FieldByName('Длина').AsString;
```

```
SQLQuery2.Fields.FieldByName('Ширина').AsString:
=SQLQuery1.Fields.FieldByName('Ширина').AsString
;
```

```
SQLQuery2.Post;
sqlquery2.ApplyUpdates;
```

end;

#### 3.3.10 Обработка полей таблицы базы данных

Отсортированные записи таблиц можно обработать с целью получения нужной информации, например для определения стоимости оборудования или площади занимаемой оборудованием.

Так как в таблице есть поля «Длина» и «Ширина» оборудования, то можно, создав цикл прохода по всем записям таблицы *«while not SQLQuery2.EOF do»* и рассчитав площадь каждого оборудования, определить суммарную площадь всего отсортированного оборудования (см. следующую процедуру).

```
// Процедуры обработки данных таблицы.
begin
 Ploshad:=0; i:=0;
 SQLQuery2.First;
 ProgressBar1.Position:=0;
 while not SQLQuery2.EOF do
// Цикл работает до конеца набора данных.
begin
Ploshad:= Ploshad +
SQLQuery2.Fields.FieldByName('Длина').AsInteger*
SQLQuery2.Fields.FieldByName('Ширина').AsInteger;
SQLQuery2.Next;
// Переходим на следующую запись.
 Inc(i);
ProgressBar1.Position:=
Round (100*i/SQLQuery2.RecordCount);
end;
 Button23.Caption:=' Общая площадь оборудования
'+IntToStr(Round(Ploshad/1000000)) + 'кв.м';
end.
```

Используя данный прием можно произвести практически все необходимые расчеты с использованием данных таблицы.

## 3.3.11 Экспорт данных таблицы в приложение *MicroSoft Office Excel*

Для соединения проектируемого приложения с программой *MicroSoft Office Excel* следует вставить в список модулей приложения модуль *ComObj*.

Экспорт данных производим через компонент *StringGrid1*. Расположив его во вкладке «Данные в *StringGrid*» и разместив рядом кнопку «Заполнить *StringGrid*» (рисунок 3.9), вносим в метод *Click* кнопки следующую процедуру.

```
{ Процедура заполнения компонента StringGrid выборкой данных
таблицы 2 (SQLQuery2).}
var i, j:integer;
begin
  if SQLQuery2.Active=True then
  begin
// Задаемся количеством строк и колонок StringGrid1.
 StringGrid1.RowCount:=DBGrid2.DataSource.DataSet.
RecordCount;
StringGrid1.ColCount:=DBGrid2.Columns.Count;
// Переходим к первой записи таблицы.
DBGrid2.DataSource.DataSet.First;
// Запускаем цикл вывода данных таблицы в StringGrid.
for j:=0 to StringGrid1.RowCount-1 do
beain
// Выводим значения полей ј-ой записи.
for i:=0 to StringGrid1.ColCount-1 do
StringGrid1.Cells[i,j]:=DBGrid2.Columns[i].
Field.AsString;
// Переходим к следующей записи таблицы.
DBGrid2.DataSource.DataSet.Next;
end:
// Выводим названия столбцов в StringGrid.
for i:=0 to StringGrid1.ColCount-1 do
StringGrid1.Cells[i,0]:=DBGrid2.Columns[i].
FieldName;
end else ShowMessage ('Откройте таблицу 2.');
end.
```

| аза данных                                                                         | Поиск :                                                                               | я разой дані<br>Экпорт в Ехі                                            | ных техно<br>cel Выхо                         | логического о<br>д ?<br>Основн                  | юорудования<br>ная таблица БД   | АППИС1<br>1 | TO -> C:\IA | .S\MyProgr<br>Навиг | am\LAZA_C    | BORUD\oborud                                                           | \obor_db.db3<br>Таблица 2                            |                                                                                       |                                        | Навигатор | ⊔<br>no DBGrid | ×  |
|------------------------------------------------------------------------------------|---------------------------------------------------------------------------------------|-------------------------------------------------------------------------|-----------------------------------------------|-------------------------------------------------|---------------------------------|-------------|-------------|---------------------|--------------|------------------------------------------------------------------------|------------------------------------------------------|---------------------------------------------------------------------------------------|----------------------------------------|-----------|----------------|----|
| одключи                                                                            | 1ТЪ БАЗУ ДА                                                                           | нных ? С                                                                | писок табл                                    | иц БД ? обо                                     | n ~ ? (                         | Открыть     | таблицу 1   | ?  4 4              |              | - / / ?                                                                | 0 ATP1                                               | ~ ?                                                                                   | Открыть таблицу 2 ?                    |           | ×++++          | 10 |
|                                                                                    | тика и Поис                                                                           |                                                                         | Ofnafor                                       |                                                 | afinana Pafa                    |             | WOW SOI     | Данные              | s StringGrid | 4                                                                      |                                                      |                                                                                       |                                        |           |                |    |
| parteps                                                                            |                                                                                       | к данных                                                                | Copacor                                       | ка данных та                                    | золяцы гаос                     | Ласяя       | SIKON SQC   |                     |              |                                                                        |                                                      |                                                                                       |                                        |           |                |    |
| Заполнит                                                                           | ть StringGri                                                                          | d və SQLQue                                                             | ry2 ?                                         |                                                 |                                 |             |             |                     |              |                                                                        |                                                      |                                                                                       |                                        |           |                |    |
| IndexMy                                                                            | Name                                                                                  | Marka                                                                   | Kol_vo                                        | ZONA_UCH                                        | Цена Мо                         | щность      | Подача      | Длина               | Ширина       |                                                                        |                                                      |                                                                                       |                                        |           |                |    |
| 5                                                                                  | Прибор дл                                                                             | K-235M                                                                  | 1                                             | Участок п                                       | 0 0                             |             | 0           | 0,61                | 0,375        |                                                                        |                                                      |                                                                                       |                                        |           |                |    |
| 4                                                                                  | Стенд для                                                                             | КИ-15711                                                                | 1                                             | Участок п и                                     | 0 16.                           | ,5          | 0           | 2                   | 0,89         |                                                                        |                                                      |                                                                                       |                                        |           |                |    |
| 3                                                                                  | Стенд для                                                                             | 3-242                                                                   | 1                                             | Участок п                                       | 0 20                            |             | 0           | 1                   | 0,8          |                                                                        |                                                      |                                                                                       |                                        |           |                |    |
| 52                                                                                 | Пробник (                                                                             | 3-108                                                                   | 1                                             | Участок п                                       | 0 0                             |             | 0           | 0                   | 0            |                                                                        |                                                      |                                                                                       |                                        |           |                |    |
| 51                                                                                 | Пневмоте                                                                              | K-272 M                                                                 | 1                                             | Участок п                                       | 0 0                             |             | 0           | 0                   | 0            |                                                                        |                                                      |                                                                                       |                                        |           |                |    |
| 50                                                                                 | Комплекс                                                                              | КАД-300                                                                 | 1                                             | Участок п                                       | 150000 0,3                      | 11          | 0           | 0,76                | 1,935        |                                                                        |                                                      |                                                                                       |                                        |           |                |    |
| 9                                                                                  | Стенд для                                                                             | CKO-1                                                                   | 1                                             | Участок п                                       | 0 0,1                           | 7           | 0           | 1,172               | 0,96         |                                                                        |                                                      |                                                                                       |                                        |           |                |    |
| 48                                                                                 | Дымомер                                                                               | META-01M                                                                | 1                                             | Участок п                                       | 10790 0,0                       | 002         | 0           | 0,195               | 0,075        |                                                                        |                                                      |                                                                                       |                                        |           |                |    |
|                                                                                    |                                                                                       |                                                                         |                                               |                                                 |                                 |             |             |                     |              |                                                                        |                                                      |                                                                                       |                                        |           |                |    |
|                                                                                    |                                                                                       |                                                                         |                                               |                                                 |                                 |             |             |                     |              |                                                                        |                                                      |                                                                                       |                                        |           |                |    |
| Name                                                                               |                                                                                       |                                                                         |                                               |                                                 |                                 |             |             |                     |              | Marka                                                                  | Nazn                                                 | achenie                                                                               |                                        |           |                |    |
| Name<br>Стенд для                                                                  | проверки ф                                                                            | орсунок                                                                 |                                               |                                                 |                                 |             |             |                     |              | Marka<br>KU-15706.01                                                   | Nazn<br>Диаг                                         | achenie<br>ностирова                                                                  | ние                                    |           |                |    |
| Name<br>Стенд для<br>Стенд для                                                     | проверки ф                                                                            | орсунок<br>и ТНВД                                                       |                                               |                                                 |                                 |             |             |                     |              | Marka<br>КИ-15706.01<br>КИ-15711                                       | Nаzл<br>Диаг<br>Диаг                                 | achenie<br>ностирова<br>ностирова                                                     | ние                                    |           |                |    |
| Name<br>Стенд для<br>Стенд для<br>Стенд для                                        | проверки ф<br>регулировки<br>контроля то                                              | орсунок<br>и ТНВД<br>рмозных сі                                         | ICTEM                                         |                                                 |                                 |             |             |                     |              | Мағка<br>КИ-15706.01<br>КИ-15711<br>СТС-10                             | Nazn<br>Диаг<br>Диаг<br>Диаг                         | achenie<br>ностирова<br>ностирова<br>ностирова                                        | ние<br>ние<br>ние                      |           |                |    |
| Name<br>Стенд для<br>Стенд для<br>Стенд для<br>Прибор д                            | проверки ф<br>регулировки<br>контроля то<br>ля контроля                               | орсунок<br>и ТНВД<br>рмозных сі<br>техническо                           | істем<br>го состоян                           | икя пневматич                                   | еского привод                   | Įð          |             |                     |              | Marka<br>KU-15706.01<br>KU-15711<br>CTC-10<br>K-235M                   | Nəzn<br>Дизг<br>Дизг<br>Дизг<br>Дизг                 | achenie<br>ностирова<br>ностирова<br>ностирова<br>ностирова                           | ние<br>мие<br>мие<br>мие               |           |                |    |
| Name<br>Стенд для<br>Стенд для<br><mark>Стенд для</mark><br>Прибор д.<br>Прибор д. | проверки ф<br>регулировки<br>контроля то<br>ля контроля                               | орсунок<br>и ТНВД<br>рмозных си<br>техническо<br>суммарног              | істем<br>го состоян<br>о люфта р              | чия пневматич<br>улевого управ                  | еского привод                   | 19<br>      |             |                     |              | Marka<br>КИ-15706.01<br>КИ-15711<br>СТС-10<br>К-235M<br>К-526          | Nагл<br>Диаг<br>Диаг<br>Диаг<br>Диаг<br>Диаг         | achenie<br>ностирова<br>ностирова<br>ностирова<br>ностирова<br>ностирова              | ние<br>ние<br>ние<br>ние<br>ние        |           |                |    |
| Name<br>Стенд для<br>Стенд для<br><mark>Стенд для</mark><br>Прибор д<br>Прибор д   | проверки ф<br>регулировки<br>контроля то<br>ла контроля<br>ла контроля<br>ла контроля | орсунок<br>и ТНВД<br>рмозных сі<br>техническо<br>суммарног<br>суммарног | істем<br>го состоян<br>о люфта р<br>о люфта р | ииз пневматич<br>улевого управ<br>улевого управ | еского привод<br>ления<br>ления | 13          |             |                     |              | Marka<br>KU-15706.01<br>KU-15711<br>CTC-10<br>K-235M<br>K-526<br>K-524 | Nагл<br>Диаг<br>Диаг<br>Диаг<br>Диаг<br>Диаг<br>Диаг | асћепіе<br>ностирова<br>ностирова<br>ностирова<br>ностирова<br>ностирова<br>ностирова | ние<br>ние<br>ние<br>ние<br>ние<br>ние |           |                |    |

Рисунок 3.9 – Главное окно программы (вкладка «Данные в StringGrid»)

Далее нужно соединиться с приложением *Excel* и сделать его невидимым, что несколько повысит производительность работы с приложением.

Затем можно вывести наименование листа *Excel* и задать некоторые его параметры (высота строки, ширина столбца, параметры шрифта).

Чтобы избежать знаков вопроса вместо букв кириллицы при выводе данных из приложения в *Excel*, следует использовать фунцию перекодировки *utf8Decode*.

В заключение нужно включить видимость *Excel*.

В результате вся информация из компонента *StringGrid1* будет выведена на лист *MicroSoft Office Excel* (рисунок 3.10) помощью нижеприведенной процедуры, занесенной в метод *Click* пункта главного меню «Экспорт в *Excel* - Экспорт из *StringGrid* ».

```
//Процедура экспорта данных в MicroSoft Office Excel из
StringGrid1.
//Нужен модуль ComObj.
Var
ExcelApp, ExcelSheet, ExcelCol, ExcelRow: Variant;
Size: Byte;
i, j, N: Word;
begin
```

```
// Соединяемся с Excel.
ExcelApp:=CreateOleObject('Excel.Application');
// Задаем невидимость Excel.
ExcelApp.Visible:=False;
// Добавляем строки.
ExcelApp.Workbooks.Add(-4167);
// Вводим имя листа Excel.
ExcelApp.Workbooks[1].WorkSheets[1].Name:=
'Report';
ExcelCol:=ExcelApp.Workbooks[1].WorkSheets
['Report'];
// Задаем высоту строки.
Size:=StringGrid1.DefaultRowHeight;
N:=StringGrid1.ColCount-1;
// Вводим ширину столбца.
For j:=0 To N Do
ExcelCol.Columns[j+1].ColumnWidth:=Size;
ExcelRow:=ExcelApp.Workbooks[1].WorkSheets
['Report'].Rows;
// Устанавливаем параметры шрифта.
ExcelRow.Rows[1].Font.Bold:=True;
ExcelSheet:=ExcelApp.Workbooks[1].WorkSheets
['Report'];
// Выводим StringGrid в Excel.
For i:=0 To StringGrid1.RowCount-1 Do
  For j:=0 To StringGrid1.ColCount-1 Do
ExcelSheet.Cells[i+1, j+1]:=
WideString(utf8Decode(StringGrid1.Cells[j, i]));
// Пример вывода строки в указанное место листа Excel.
ExcelApp.ActiveSheet.Cells.Item[1, 3].Value
:=WideString(utf8Decode( 'Извлечение из базы
данных'));
{ ExcelApp.ActiveSheet.Range['d2', 'd2'].Value
:=WideString(utf8Decode('Извлечение из базы данных'));}
// Возвращаем видимость Excel.
ExcelApp.Visible := true;
end.
```

| _    |                                          |                                |                        |                         |      |       |                |                  |              |
|------|------------------------------------------|--------------------------------|------------------------|-------------------------|------|-------|----------------|------------------|--------------|
| 10   | licrosoft Excel - Лист1                  |                                |                        |                         |      |       |                |                  | <u>- 0 ×</u> |
| 1    | файл Правка Вид Вставка Формат Сез       | рвис <u>Д</u> анные <u>О</u> к | но <u>С</u> правка     |                         |      |       |                | Введите вопрос   | 8 ×          |
| En   | 📸 🔲 💫 🚑 🤔 🛍 🔃 • 🔊 • 🔍 •                  | Σ - 41 🛍 1                     | 00% 👻 👩 📲 🗄 Arial Cy   | • 10 • <b>Ж</b> К       | 1 E  | = =   | 🔤 🥮 % 000 🕈    |                  | - 3 - A -    |
|      | D5 • & K-235M                            | A. 1 200                       |                        |                         |      |       | ······         |                  |              |
|      | C                                        | D                              | F                      | F                       | G    | н     |                | l                | КЕ           |
| 1    |                                          | Извлечение из                  | базы данных            |                         | -    |       |                |                  | <b>_</b>     |
| 2    | Name                                     | Marka                          | Naznachenie            | Zavod                   | Цена | Macca | Привод         | Габариты         | Мошность —   |
| 3    | Прибор для контроля светопропускания     | БЛИК                           | Диагностирование       | Новгородский завод ГАРО | 0    | 2     | Электрический  | 220x75x155       | 0,012        |
| 4    | Прибор для проверки карбюраторов         | ппк                            | Ремонт и ТО системы п  | Новгородский завод ГАРО | 0    | 24    | Гидравлический | 450x345x640      | 0            |
| 5    | Прибор для контроля технического состоян | K-235M                         | Диагностирование       | Новгородский завод ГАРО | 0    | 19    | Пневматический | 610 x 375 x 115  | 0            |
| 6    | Прибор для контроля суммарного люфта ру  | K-526                          | Диагностирование       | Новгородский завод ГАРО | 0    | 3     | Электрический  | 415x145x127      | 0            |
| 7    | Прибор для контроля суммарного люфта ру  | K-524                          | Диагностирование       | Новгородский завод ГАРО | 0    | 5,7   | Электрический  | 350x135x160      | 0            |
| 8    | Прибор для контроля света фар ОП         | ОП                             | Диагностирование       | Новгородский завод ГАРО | 0    | 35    | Электрический  | 660 x 590 x 1770 | 0            |
| 9    | Прибор для испытания форсунок дизельны   | С-50 "Моторная"                | Диагностирование       |                         | 0    | 0     | Электрический  |                  | 0            |
| 10   | Прибор для прерывателей распределителе   | 3-213                          | Диагностирование       |                         | 0    | 0     | Электрический  |                  | 0            |
| 11   | Прибор для проверки гидроусилителя руля  | K-405                          | Диагностирование       |                         | 0    | 0     | Электрический  |                  | 0            |
| 12   | Прибор для проверки переднего моста авто | T-1                            | Диагностирование       |                         | 0    | 0     | Электрический  |                  | 0            |
| 13   | Прибор для проверки рулевого управления  | K-187                          | Диагностирование       |                         | 0    | 0     | Электрический  |                  | 0            |
| 14   | Прибор для удаления воздуха из тормозно  | 0-6                            | Разборочно-сборочные   | работы                  | 0    | 0     | Электрический  |                  | 0            |
| 15   | Прибор для определения высыхания лакок   | ШГ-1                           | Малярные работы        |                         | 0    | 0     | Электрический  |                  | 0            |
| 16   | Прибор для определения технического сос  | K-436                          | Ремонт и ТО системы п  | итания                  | 0    | 0     | Электрический  | 570 x 500 x 465  | 0            |
| 17   | Прибор для шлифовки клапанных гнезд      | 2447                           | Агрегатные работы      |                         | 0    | 0     | Электрический  |                  | 0            |
| 18   | Прибор для проверки топливных насосов и  | 577Б                           | Ремонт и ТО системы п  | итания                  | 0    | 0     | Электрический  | 365 X 320 X 500  | 0            |
| 19   | Прибор для проверки упругости пружин ди  | 357                            | Ремонт и ТО системы п  | итания                  | 0    | 0     | Электрический  | 160 X 350 X 16   | 0            |
| 20   | Прибор для проверки и регулировки устанс | K-303                          | Диагностирование       |                         | 0    | 0     | Электрический  |                  | 0            |
| 21   | Прибор для проверки якорей генераторов и | 3-236                          | Электротехнические раб | боты                    | 0    | 0     | Электрический  |                  | 0            |
| 14 4 | H Report                                 |                                | 1                      | 1                       |      |       |                |                  | PLA          |
| Гото | 100                                      |                                |                        |                         |      |       |                |                  |              |

Рисунок 3.10 – Результат вывода данных в приложение MicroSoft Office Excel

Применяя выше перечисленные рекомендации и процедуры можно подготовить приложение для выполнения основных действий по управлению базой данных. Получив определенный опыт по сборке приложения целесообразно совершенствовать его для расширения функциональных возможностей и повышения производительности